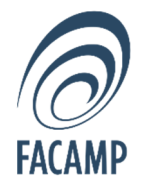

## TUTORIAL PARA RENOVAÇÃO ONLINE DO EMPRÉSTIMO FEITO NO TOTVS (RM)

### <u>1º PASSO:</u>

ACESSE O PORTAL DO ALUNO PELO LINK: https://app.facamp.com.br

#### 2º PASSO:

APÓS FAZER O LOGIN, ACESSE A ABA <u>"BIBLIOTECA"</u> E CLIQUE EM <u>"MOVIMENTAÇÕES"</u>

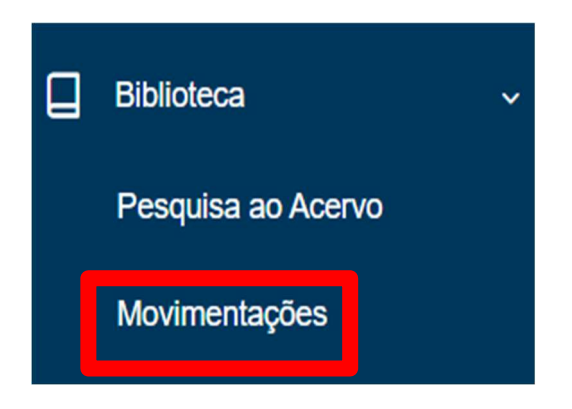

## 3º PASSO:

## SELECIONE A ABA <u>"EMPRÉSTIMOS"</u>

# Movimentações

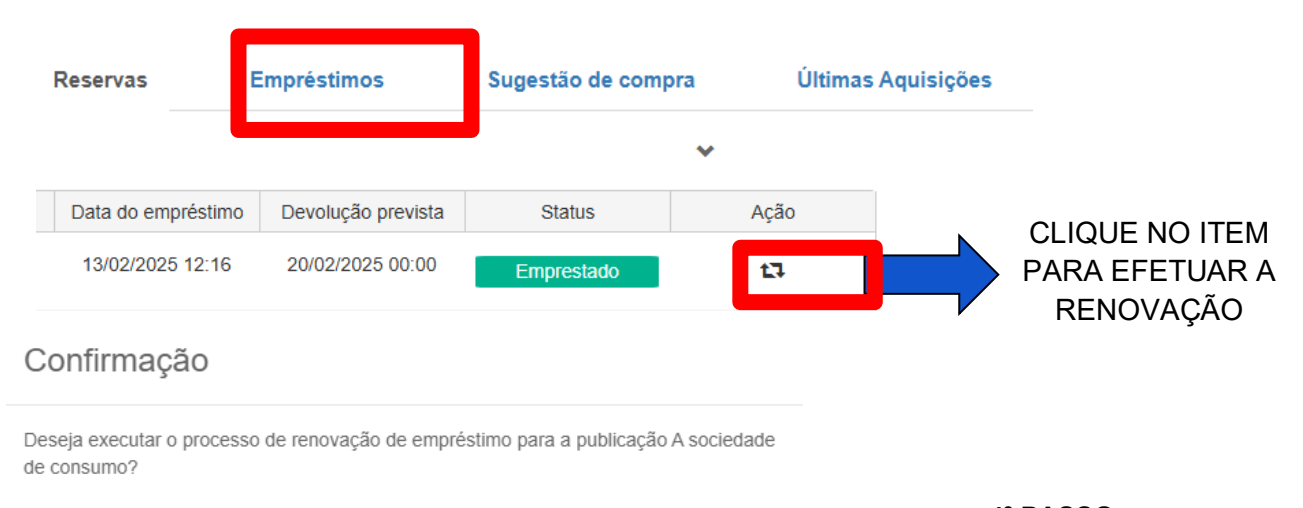

| Não | Sim |
|-----|-----|
|     |     |

<u>4º PASSO:</u> FINALIZE A AÇÃO CLICANDO EM "**SIM**" PARA QUE O LIVRO SEJA RENOVADO POR MAIS 7 DIAS

## COMO ACESSAR AS BASES DE DADOS, BIBLIOTECAS VIRTUAIS ENTRE OUTROS SERVIÇOS

### <u>1º PASSO:</u>

ABRA O LINK: <u>https://app.facamp.com.br/#biblioteca</u> PARA ACESSAR TODOS OS SERVIÇOS QUE SÃO DISPONIBILIZADOS PELA BIBLIOTECA

#### 2º PASSO:

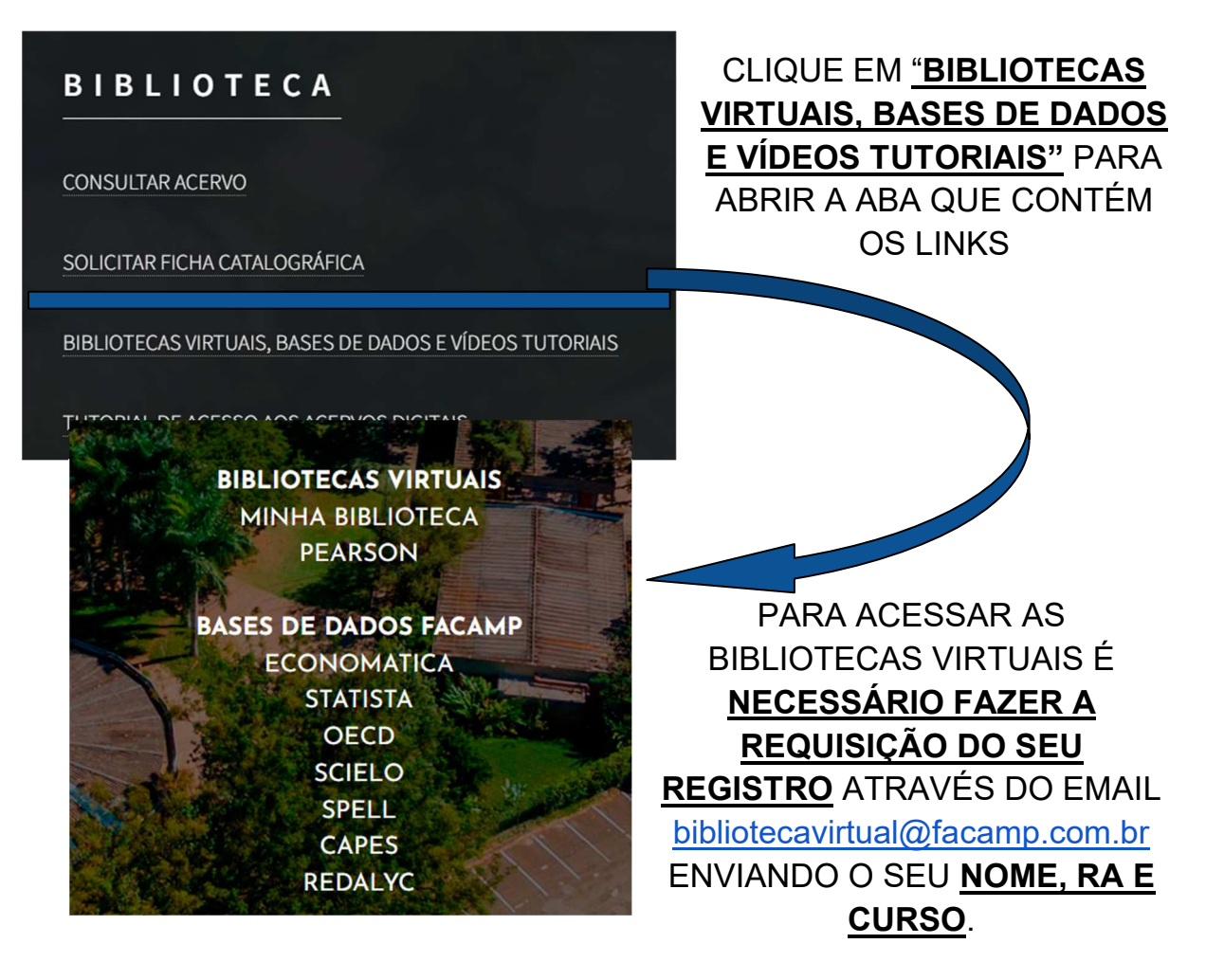

EM CASO DE DÚVIDAS, ENVIE E-MAIL PARA biblioteca@facamp.com.br